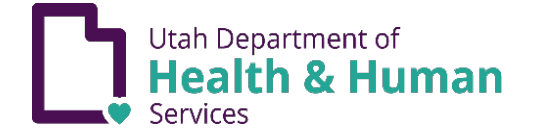

Students enrolling in kindergarten through twelfth grade or early child programs, whose legal guardian is claiming an exemption to immunization for medical, religious, or personal reasons, must complete an online immunization education module at <u>immunize.utah.gov</u> or attend an in-person consultation at a local health department.

A copy of the exemption form must be presented to the school or childcare official, along with a statement signed by a licensed healthcare provider for medical exemption.

For more information about exemptions, visit: immunize.utah.gov/immunization-exemptions/.

## HOW TO COMPLETE THE IMMUNIZATION EDUCATION MODULE

- 1. Access the education module by visiting immunize.utah.gov.
- 2. Hover over "School & Early Childhood Programs."

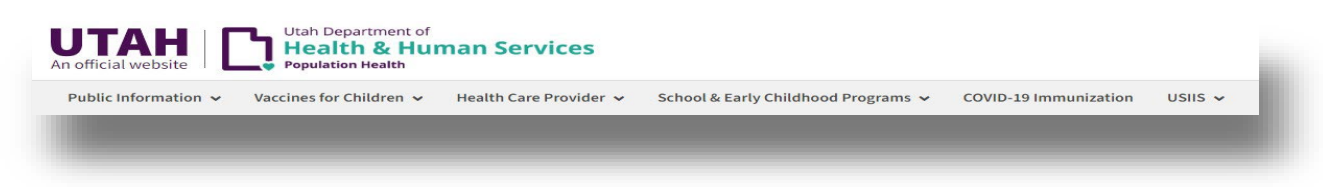

- 3. Scroll down and select "Online education module (Exemptions)."
- 4. Scroll down and click the green icon labeled "Access the online education module."

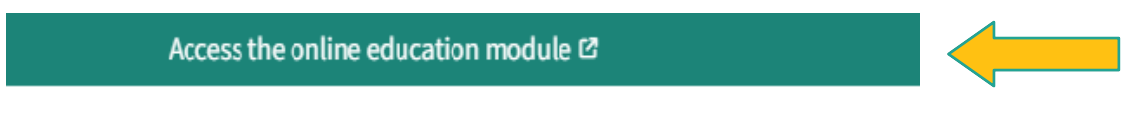

5. UtahID

Sign in if you already have an account or create an account with a new user ID and password. For additional assistance, please visit <u>idhelp.utah.gov</u> for detailed instructions under "Account Creation."

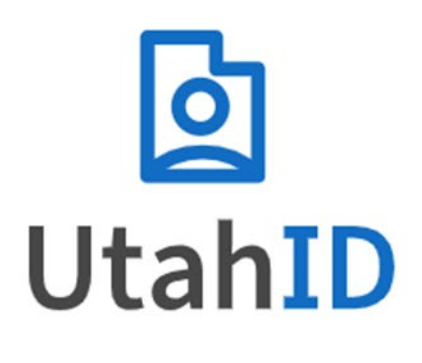

# Sign In

Your UtahID serves as a central key, providing secure access to multiple State of Utah systems. Log in here, then return to the appropriate system to accomplish your work.

| Username or Email * |         |
|---------------------|---------|
| Remember Me         |         |
|                     | Sign In |

Don't have a UtahID? Create an account

| Forgot | t password? | ) |
|--------|-------------|---|
|        |             | - |

6. Once you have created your UtahID account, return to <a href="https://immunize.utah.gov/immunization-education-module/">https://immunize.utah.gov/immunization-education-module/</a>, click on "Access the online education module," and begin the module.

| Access t | he on | line ed | lucation | mod | ul | e 🖸      |
|----------|-------|---------|----------|-----|----|----------|
| 1000000  |       |         | acation  |     |    | <b>-</b> |

7. Enter user information. The user is the legally responsible adult completing this module.

| Instructions                                                                                                    |                                                                                                    |                                                                               |                                                                                                    |
|----------------------------------------------------------------------------------------------------|----------------------------------------------------------------------------------------------------|-------------------------------------------------------------------------------|----------------------------------------------------------------------------------------------------|
| <ol> <li>Enter the remaining required inform</li> <li>To view the Terms of service, click th</li> <li>Once you have reviewed the Terms of</li> <li>Information and agreements are not</li> </ol> | ation below for the individual who is the legally resp<br>e box labeled Read Terms of service.<br>of service, to proceed with the module, click on the f<br>recorded until you click save. Once you have saved, | oonsible adult completi<br>box, "I have read and a<br>you will be directed to | ng the immunization education module.<br>ccept the terms of service".<br>) the page to begin the module. |
|                                                                                                    |                                                                                                    |                                                                               |                                                                                                    |
| Name: Nasrin Zandi<br>First Name                                                                                                    |                                                                                                    |                                                                               | Last Name                                                                                                |
| Nasrin                                                                                                    | Middle Name                                                                                                    |                                                                               | Zandi                                                                                                    |
|                                                                                                    | Email                                                                                                    |                                                                               |                                                                                                    |
| Phone Number                                                                                                    | nasrinzandi19@gmail.con                                                                                                    |                                                                               | Birthdate (mm/dd/yyyy)                                                                                   |
| Street Address                                                                                                    | City                                                                                                    | State Y                                                                       | Zip Code                                                                                                 |
| Read terms of service                                                                                                    |                                                                                                    |                                                                               |                                                                                                    |
| Save Reset Cancel                                                                                                    |                                                                                                    |                                                                               |                                                                                                    |

8. Click "Accept Terms of Service." A pop-up window with the Terms of Service will appear for you to read and accept.

#### Terms

#### Terms of Service

I am using the Public Immunization Portal (PIP) to access my own personal information or information of another of which I am the legal parent or guardian, using my legal identity. I am not using PIP representing another person or using another person's information or identity, even if I have that person's written permission.

I understand that PIP and immunization records contain confidential information protected under Utah Code.

I consent to the monitoring and recording of my use of PIP, including any electronic communications (such as click-to-chat or messaging).

I understand that it is a crime to:

- Give false or misleading statements to obtain information in government records;
- Give false or misleading information to obtain or alter confidential records; or
  Deceive the State of Utah about an individual's identity.

I understand that unauthorized use of PIP is a misrepresentation of my identity to the state government and could subject me to criminal or civil penalties, or both.

I understand that the state of Utah may stop me from using PIP if it finds or suspects misuse.

I accept the responsibility to properly protect any information provided to me by the Utah Department of Health and Human Services, I am the responsible party should any information on or from my computer or other device be improperly disclosed.

× Cancel

9. Click "Begin" to start the module. The educational module takes approximately 15 minutes to complete.

Note: Once you begin the module, you will have one year to complete it, add exemptions, or make any changes. Your progress will be saved for one year.

| Immunization Exemption Introduction<br>Schools require that immunizations are current for attending students. Follow the steps below to decide if you wish to immunize your child or have your child be exempt.                                                                                                    |
|----------------------------------------------------------------------------------------------------|
| Note: You will need to complete the steps below to create an exemption:<br>1. To create an exemption, click "Add Child" below.<br>2. Click "New Exemption" below the person's name.<br>3. You will need to create an exemption by May 28, 2026. Completed exemptions will be available for print/download beyond this date. |

10. After you complete the module, the following screen will appear. Click the "Close" button.

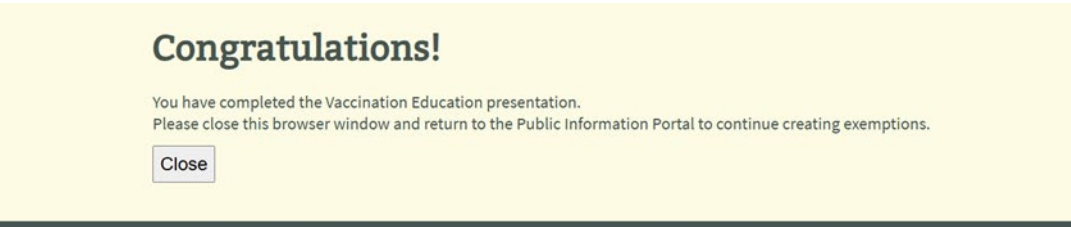

### 11. Click "Add Child."

- a. Enter the child's information.
- b. Accept Terms of Service.
- c. Save the information.

| Immunization Exemption Introduction                                                                                                    |                                                |               |                        |                 |
|----------------------------------------------------------------------------------------------------|------------------------------------------------|---------------|------------------------|-----------------|
| Schools require that immunuations are current for attending students. Follow the steps below to decide if you wish to immenter your child or have your child                                                                                                    | N2 De externiçã.                               |               |                        |                 |
| Active You will need to complete the steps below to create an exemption:     Active transmission (site "Active Transmission")     Active transmission for the steps the form of the steps the form of the steps the form of the steps the form of the steps the steps the steps the steps the steps the step the steps the step the step th |                                                |               |                        |                 |
| Exemptions Ready For Download<br>We have exemptions ready for described, this download, sink the described ison to the right of the exemption.                                                                                                    |                                                |               |                        |                 |
| Exemption Forms                                                                                                    |                                                |               |                        |                 |
| Centact Information                                                                                                    | Date Created                                   |               | Edit                   | Download        |
| Nauris Zamil (Main Deel) (2.0)<br>cost Invent 16 March Jerne Acon<br>La Cost Invent 16 March Acon<br>Heart Langeptor                                                                                                    | Nia exemplia                                   | rs, selociad  |                        |                 |
| Peer Gook Edit<br>325 E 12 S, Salt Lake UT 84011                                                                                                    | May 28, 202                                    | •1            | tan                    | Download Delete |
| Aarona                                                                                                    |                                                |               |                        |                 |
|                                                                                                    |                                                |               |                        |                 |
| Immunization Exemption Introduction                                                                                                    |                                                |               |                        |                 |
| Schools require that immunizations are current for attending students. Follow the steps below to decide if yor                                                                                                    | u wish to immunize your child or have your chi | ld be exempt. |                        |                 |
|                                                                                                    |                                                |               |                        |                 |
|                                                                                                    |                                                |               |                        |                 |
| Instructions                                                                                                    |                                                |               |                        |                 |
|                                                                                                    |                                                |               |                        |                 |
| 1. Enter the information of the child/student (children in preschool/daycare and students kindergarten-12*                                                                                                    | th grade) in the fields below.                 |               |                        |                 |
| 2. To review, Click "Terms of Service".                                                                                                    |                                                |               |                        |                 |
| <ol> <li>Once you have reviewed the terms of service, click "I have read and accept the terms of service" within<br/>4. Information and agreement are not recorded until you click "Save".</li> </ol>                                                                                                    | the pop-up to continue.                        |               |                        |                 |
|                                                                                                    |                                                |               |                        |                 |
|                                                                                                    |                                                |               |                        |                 |
| Name:                                                                                                    |                                                |               |                        |                 |
|                                                                                                    |                                                |               |                        |                 |
| Hirst Name                                                                                                    | Middle Name                                    |               | Last Name              |                 |
|                                                                                                    |                                                |               |                        | _               |
| Phone Number                                                                                                    | Email                                          |               | Birthdate (mm/dd/yyyy) | 8               |
|                                                                                                    |                                                |               |                        |                 |
| Street Address                                                                                                    | City                                           | State 🗸       | Zip Code               |                 |
| Read terms of service                                                                                                    |                                                |               |                        |                 |
| Save Reset Cancel                                                                                                    |                                                |               |                        |                 |

- 12. On the "Immunization Exemption Introduction" screen, follow the steps below to enter exemption information for your child.
  - a. From the "Exemption Reason" drop-down menu, select the type of exemption: (Medical, Religious, or Personal). Only one exemption type can be selected.
  - b. From the "Exemptions" drop-down menu, select the vaccines you are choosing to exempt your child from. You can select individual vaccines or choose to exempt your child from all required vaccines.
  - c. Click "save" when you are finished, or "cancel" to exit without saving.

| Immunization Exemption Introduction                                                                                                    |   |  |  |  |  |  |
|----------------------------------------------------------------------------------------------------|---|--|--|--|--|--|
| - Schools require that immunizations are current for attending students. Follow the steps below to decide if you wish to immunize your child or have your child be exempt. |   |  |  |  |  |  |
| Selecting exemptions for: Fez Cook                                                                                                    |   |  |  |  |  |  |
| Exemption Reason                                                                                                    | ~ |  |  |  |  |  |
| Exemptions                                                                                                    | ✓ |  |  |  |  |  |
| Save Cancel                                                                                                    |   |  |  |  |  |  |

13. The screen below will appear, showing the option to download the exemption form. Click "Download" to view and print the vaccination exemption form

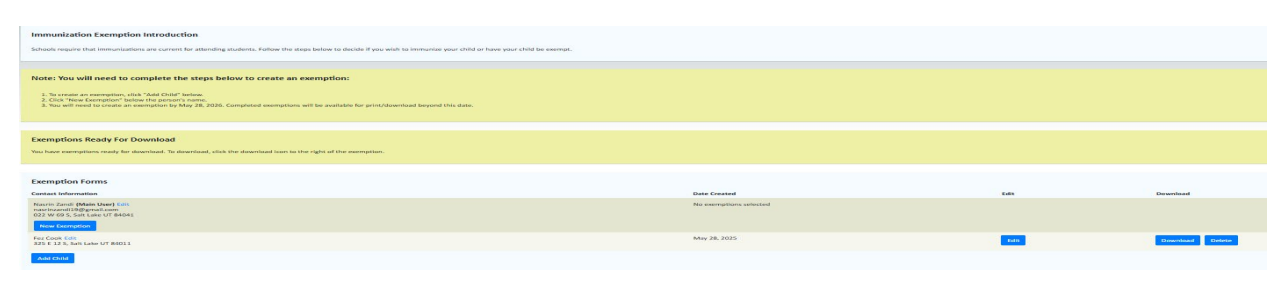

14. Give the vaccination exemption form to the school or early childhood program your child attends.

| <ol> <li>Click the Print but</li> <li>If the students na</li> <li>Click <u>here</u> to return</li> </ol> | ton helpes to print the exemption variant for For Cook.<br>we are and when versify your UnAD account planas account dictably you and with the norms in the "Account Informat<br>is to exemption. | ar.<br>Mar              |          |                                                                                           |  |
|----------------------------------------------------------------------------------------------------|----------------------------------------------------------------------------------------------------|-------------------------|----------|-------------------------------------------------------------------------------------------|--|
|                                                                                                    | VACONATION DEMPTION FORM                                                                                                    |                         |          |                                                                                           |  |
| Perent/Guardian Non                                                                                      | e: Nasrin Zandi has completed the online vaccination education module as allowed by Section 53G-9-303 of the Utah St                                                                             | atatory Code.           |          |                                                                                           |  |
| Child Name: Fer Cook                                                                                     |                                                                                                    |                         |          |                                                                                           |  |
| Child Date of Birth: A                                                                                   | rei 01, 2025 Date Completed: May 28, 2025                                                                                                    |                         |          |                                                                                           |  |
| Personal                                                                                                 | DTP/DTaP/DT/Tdap/Td                                                                                                    | • MMR                   | HEP-A    |                                                                                           |  |
| O Religious                                                                                              | POLIO                                                                                                    | CHICKENPOX              | MIN ACWY |                                                                                           |  |
|                                                                                                    |                                                                                                    |                         |          | Unito Descriterent of<br>Health & Human Services<br>Pepteter Budth / Insectiation Program |  |
|                                                                                                    |                                                                                                    | Fristel in May 23, 2023 |          |                                                                                           |  |